## **Completing Applications in IntelliGrants**

1. Login to IntelliGrants and click View Opportunities on the home page

| <b>JIN</b> <u>gov</u> State of Indiana IntelliGrants                                                                                                 |
|----------------------------------------------------------------------------------------------------|
| My Home My Applications/Grants My Program Reports My Fiscal Reports My Reimbursement Requests My Monitoring Reports                                  |
| My Audit Reports My Progress Reports My Earned Interest Reports                                                                                      |
| My Training Materials   My Organization(s)   My Profile   Logout                                                                                     |
| SHOW HELP                                                                                                    |
| Welcome Emily SubGrantee Administrator   Change My Picture System Messages   Hello Emily, please choose an option below. Managing your awarded grant |
| Solution View Available Proposals                                                                                                    |
| You have 16 opportunities available.<br>Select the View Opportunities button below to see what is available to your organization.                    |
| VIEW OPPORTUNITIES                                                                                                    |
| My Inbox                                                                                                    |

2. Filter available grants by selecting IDHS in the provider dropdown

| <b>IN</b> <u>gov</u> State of Indiana IntelliGrants                                                                 |
|----------------------------------------------------------------------------------------------------|
| My Home My Applications/Grants My Program Reports My Fiscal Reports My Reimbursement Requests My Monitoring Reports |
| My Audit Reports My Progress Reports My Earned Interest Reports                                                     |
| My Training Materials   My Organization(s)   My Profile   Logout                                                    |
|                                                                                                    |
| O Back                                                                                                    |
| My Opportunities                                                                                                    |
| To apply for an item listed below, select the Apply Now button below each description.                              |
|                                                                                                    |
| RESET MY OPPORTUNITIES                                                                                              |
| Provider: IDHS V                                                                                                    |
| Document Instance:                                                                                                  |
| Due Date (From - To):                                                                                               |

3. Click Apply Now under the desired grant program

| My Opportunities                                                                                                    |  |  |  |  |  |  |  |
|----------------------------------------------------------------------------------------------------|--|--|--|--|--|--|--|
| To apply for an item listed below, select the Apply Now button below each description.                                                                                                    |  |  |  |  |  |  |  |
|                                                                                                    |  |  |  |  |  |  |  |
| RESET MY OPPORTUNITIES                                                                                                    |  |  |  |  |  |  |  |
| Provider: IDHS V                                                                                                    |  |  |  |  |  |  |  |
| Document Instance:                                                                                                    |  |  |  |  |  |  |  |
| Due Date (From - To):                                                                                                    |  |  |  |  |  |  |  |
| FILTER                                                                                                    |  |  |  |  |  |  |  |
|                                                                                                    |  |  |  |  |  |  |  |
| IDHS Emergency Management Performance Grant - Competitive (EMPG) Application 2019 for Indiana Department of Homeland<br>Security - SUBGRANTEE<br>Offered By:<br>IDHS                                                                                                    |  |  |  |  |  |  |  |
| Application Availability Dates:<br>09/15/2019-05/31/2021                                                                                                    |  |  |  |  |  |  |  |
| Application Period:<br>10/01/2019-05/31/2021                                                                                                    |  |  |  |  |  |  |  |
| Application Due Date:<br>05/31/2021                                                                                                    |  |  |  |  |  |  |  |
| Description:<br>The purpose of the Emergency Management Performance Grant (EMPG) Program is to provide federal funds for states to<br>assist state, local, territorial, and tribal governments in preparing for all-hazards, as authorized by Section 662 of the Post<br>Katrina Emergency Management Reform Act (6 U.S.C. § 762) and the Robert T. Stafford Disaster Relief and Emergency<br>Assistance Act (42 U.S.C. §§ 5121 et seq.). Title VI of the Stafford Act authorizes FEMA to make grants for the purpose of<br>providing a system of emergency preparedness for the protection of life and property in the United States from hazards<br>and to vest responsibility for emergency preparedness jointly in the federal government, states, and their political<br>subdivisions. The federal government, through the EMPG Program, provides necessary direction, coordination, and<br>guidance, and provides necessary assistance, as authorized in this title, to support a comprehensive all hazards<br>emergency preparedness system. |  |  |  |  |  |  |  |
| APPLY NOW NOT INTERESTED                                                                                                    |  |  |  |  |  |  |  |

4. Click I Agree to confirm starting the application

| <b>IN</b> . <u>gov</u>                                     | State of I               | Indiana In              | telliGrants                        |                                 |
|------------------------------------------------------------|--------------------------|-------------------------|------------------------------------|---------------------------------|
| My Home My Applications/Grants                             | My Program Reports       | My Fiscal Reports       | My Reimbursement Requests          | My Monitoring Reports           |
| My Audit Reports My Progress Rep                           | oorts My Earned Intere   | est Reports             |                                    |                                 |
|                                                            |                          | M                       | ly Training Materials   My Organiz | zation(s)   My Profile   Logout |
|                                                            |                          |                         |                                    | SHOW HELP                       |
|                                                            |                          |                         |                                    |                                 |
|                                                            |                          |                         |                                    |                                 |
| Agreement                                                  |                          |                         |                                    |                                 |
| Please make a selection below to continu                   | е.                       |                         |                                    |                                 |
| Are you sure you want to apply for the Ind<br>Application? | liana Department of Home | land Security's 2019 En | nergency Management Performanc     | e Grant - Competitive (EMPG)    |

5. Complete all forms in the application. A green checkmark means the form was completed and saved successfully.

| My H   | lome My A        | pplications/Grants            | My Program Reports        | My Fiscal Reports        | My Reimburseme                 | nt Requests      | My Monitoring Repor                          | ts       |
|--------|------------------|-------------------------------|---------------------------|--------------------------|--------------------------------|------------------|----------------------------------------------|----------|
| My A   | udit Reports     | My Progress Re                | ports My Earned Intere    | est Reports              |                                |                  |                                              |          |
|        |                  |                               |                           | N                        | ly Training Materials          | My Organia       | zation(s)   My Profile                       | Logout   |
|        |                  |                               |                           |                          |                                |                  | 5                                            | HOW HELP |
| 🕒 м    | enu 🕒 Form       | s Menu 🕑 Status (             | Changes 🔕 Managemen       | it Tools 📀 Related Do    | cuments and Messag             | es               |                                              |          |
|        |                  |                               |                           |                          |                                |                  |                                              |          |
| 🔮 Ba   | ack              |                               |                           |                          |                                |                  |                                              |          |
| App    | olication        | n Menu - F                    | orms                      |                          |                                |                  |                                              |          |
| Please | e complete all r | required forms below          | Ι.                        |                          |                                |                  |                                              |          |
| Doci   | ument Info       | ormation: <u>EMI</u>          | PGC-2019-Travel           | Training-00096           |                                |                  |                                              |          |
|        | etails           |                               |                           |                          |                                |                  |                                              |          |
| Info   | Document<br>Type | Organization                  |                           | Role                     | Curre                          | ent Status       | Period Date /<br>Date Due                    |          |
|        | Application      | Indiana Departr<br>SUBGRANTEE | nent of Homeland Security | - SubGrant<br>Administra | ee Applie<br>ator Proce        | cation in<br>ess | 10/01/2019 - 05/31/20<br>05/31/2021 5:00PM E | 21<br>ST |
|        |                  |                               |                           |                          |                                |                  |                                              |          |
| Form   |                  |                               |                           |                          |                                |                  |                                              |          |
| Form   | 15               |                               |                           |                          |                                |                  |                                              |          |
| Stat   | us Page          | Name                          |                           |                          | Note Created By                |                  | Last Modified By                             |          |
| EMP    | G Notice of F    | unding Opportunit             | y (NOFO)                  |                          |                                |                  |                                              |          |
| 2      | EMPO             | Notice of Funding (           | Opportunity (NOFO)        |                          |                                |                  |                                              |          |
| Арр    | lication         |                               |                           |                          |                                |                  |                                              |          |
|        | Conta            | ct Information                |                           |                          | Grant System<br>5/25/2021 9:3  | 7:05 AM          | Emily Martinez<br>5/25/2021 9:42:33 AM       |          |
|        | Projec           | t Title & Funding Pro         | ofile                     |                          | Emily Martine<br>5/25/2021 9:4 | z<br>3:39 AM     |                                              |          |

## 6. When ready to submit, hover over the Status Changes menu and click Submit Application

| My Home My Applica         | ations/Grants My Program Reports  | My Fiscal Reports | My Reimbursement      | Requests   | My Monitoring Reports                            |         |
|----------------------------|-----------------------------------|-------------------|-----------------------|------------|--------------------------------------------------|---------|
| My Audit Reports My        | Progress Reports My Earned Intere | est Reports       |                       |            |                                                  |         |
|                            |                                   | M                 | ly Training Materials | My Organiz | ation(s)   My Profile                            | Logout  |
|                            |                                   |                   |                       |            | SH                                               | OW HELP |
| 🕒 Menu 🕒 Forms Me          | Status Changes                    | þ                 | cuments and Messages  | s          |                                                  |         |
|                            | Possible Statuses                 |                   |                       |            |                                                  |         |
| Back                       | APPLICATION SUBMITTED             |                   |                       |            |                                                  |         |
| Application M              | SUBMIT APPLICATION                |                   |                       |            |                                                  |         |
| Please complete all requir |                                   |                   |                       |            |                                                  |         |
| Document Inform            | APPLICATION CANCELLED             |                   |                       |            |                                                  |         |
| Details                    | CANCEL APPLICATION                |                   |                       |            |                                                  |         |
| Info Document (<br>Type    |                                   |                   | Curren                | t Status   | Period Date /<br>Date Due                        |         |
| Application                |                                   | .0                | ee Applica            | ition in   | 10/01/2019 - 05/31/2021<br>05/31/2021 5:00PM EST |         |
| ·                          |                                   |                   | 110000                | -          |                                                  |         |
|                            |                                   |                   |                       |            |                                                  |         |
| Forms                      | ·                                 |                   |                       |            |                                                  |         |

7. Click I Agree to confirm the application submission

| My Home         | My Applications/Grants         | My Program Reports        | My Fiscal Reports    | My Reimbursement     | Requests My Mor    | nitoring Reports    |
|-----------------|--------------------------------|---------------------------|----------------------|----------------------|--------------------|---------------------|
| My Audit Re     | eports TMy Progress Rep        | orts My Earned Inter      | est Reports          |                      |                    |                     |
|                 |                                |                           | м                    | y Training Materials | My Organization(s) | My Profile   Logout |
|                 |                                |                           |                      |                      |                    | PRINT SHOW HELP     |
| 🕒 Menu 🕒        | 🕨 Forms Menu 🕑 Status C        | hanges 🔕 Managemen        | t Tools 🔇 Related Do | cuments and Messages |                    |                     |
|                 |                                |                           |                      |                      |                    |                     |
| Agreer          | ment                           |                           |                      |                      |                    |                     |
| rigicci         | nom                            |                           |                      |                      |                    |                     |
| Please make     | a selection below to continue  | 9.                        |                      |                      |                    |                     |
| Are you sure    | you want to submit your app    | lication?                 |                      |                      |                    |                     |
| If you would li | ike to include notes about thi | s status change, please s | upply them below.    |                      |                    |                     |
|                 |                                |                           |                      |                      |                    |                     |
|                 |                                |                           |                      |                      |                    |                     |
|                 |                                |                           |                      | 1                    |                    |                     |
|                 | 0 of 2000                      |                           |                      |                      |                    |                     |
| IAGREE          | I DO NOT AGREE                 |                           |                      |                      |                    |                     |